## **Re-Enrolling An Existing Student**

After logging in, you will see the Re-Enroll tab on the left sidebar in your *Parent Portal*. From there, you can begin the process of re-enrolling your student(s). Follow the instructions to complete your re-enrollment.

| $(\mathbf{G})$           | Grade                     | Use the form below to re-enroll Anya Have a new student to en                                                                                                    | roll? Now viewing:<br>Anya | ? |
|--------------------------|---------------------------|----------------------------------------------------------------------------------------------------|----------------------------|---|
| Communicate              | Start                     | Application/Registration                                                                                                    |                            |   |
| Calendar<br>Schedule     | Student Parent 1 Perent 2 | Thank you for enrolling your student at The Apple<br>Academy for the 2021-2022 school year.                                                                                                    |                            |   |
| Grades<br>Assignments    | Family<br>Contacts        | Please fill out the fields on each page as completely as possible and press Continue to<br>proceed to the final submission page.                                                                                                    |                            |   |
| Transcript<br>Alerts     | Medical Worship           | Your changes are saved automatically as you continue through the pages.<br>You may go back to review and correct entries using the Back button or the page buttons to<br>the left.                                                                                                    |                            |   |
| Attendance<br>Discipline | Information Attachments   | The system will alert you if a required field is missed. To save time, some of the fields will be<br>pre-populated from our current records. Other fields will require a fresh entry, such as all<br>phone numbers, to ensure that our records are up-to-date, accurate, and consistently<br>formatted. You must complete each section before continuing to the next bage. |                            |   |
| Re-Enroll<br>Billing     | Submit                    |                                                                                                    |                            |   |
| Service Hours            |                           | Continue                                                                                                    |                            |   |

## Enrolling a Brand New Student With An Existing Student In the School

Existing families that have children already at OCS can add other children not currently enrolled. Because you are enrolling a new student, you will need to create a temporary registration account for registering the new student as the information for the new student is not yet in Gradelink.

- 1. Log-in to your *Parent Portal* using your Gradelink login username and password.
- 2. Then click the **Re-Enroll** tab on the left sidebar.
- After re-enrolling a current student, you will click the drop-down menu below the enrollment screen and either choose *Add New*, where you will then follow the steps outlined in Enrolling a New Student, or select another sibling currently in the school, in which case the screen will then switch over to other siblings re-enrollment application for re-enrollment.

|                                                                          | © Gradelink                                                                                                    |                       |   |
|--------------------------------------------------------------------------|----------------------------------------------------------------------------------------------------|-----------------------|---|
| Education is not the filling of a lighting of a fire.                    | a pail, but the<br>- Yeats                                                                                                    |                       |   |
| Terms of Servi<br>Communicate<br>Calendar<br>Schedule                    | ee • Privacy Policy • Contact • Gradelink Homepage<br>Tadelink<br>Application/Registration<br>Thank you for submitting your information! | Now viewing:<br>Vince | ( |
| Grades<br>Assignments<br>Transcript<br>Alerts<br>Discipline<br>Re-Enroll |                                                                                                    |                       |   |
| Billing<br>Get<br>Mobile<br>App                                          |                                                                                                    |                       |   |